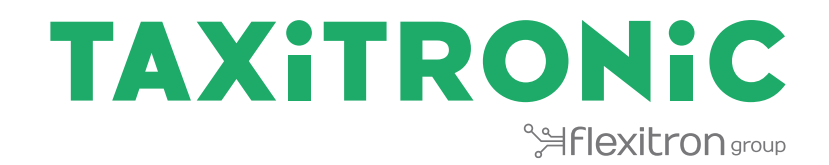

# SmartTD V2

BENUTZERHANDBUCH

## <u>Index</u>

| 1  | S    | CHICHTVERWALTUNG                                              | 2  |
|----|------|---------------------------------------------------------------|----|
|    | 1.1  | TEILBETRÄGE / ABSCHLÜSSE                                      | 3  |
|    | 1.2  | SCHICHTEN                                                     | 3  |
|    | 1.3  | STATISTIKEN                                                   | 4  |
| 2  | S    | STATUSLEISTE                                                  | 5  |
| 3  | P    | POSITION                                                      | 6  |
|    | 3.1  | OFFENE FAHRTAUFTRÄGE                                          | 7  |
|    | 3.2  | POSITIONSABFRAGE                                              | 8  |
|    | 3    | 8.2.1 DETAILLIERTE INFORMATION DER OFFENEN FAHRTAUFTRÄGE      | 10 |
|    | 3    | 8.2.2 DETAILLIERTE INFORMATION ÜBER FAHRTAUFTRÄGE IN DER ZONE | 10 |
|    | 3    | 8.2.3 DETAILLIERTE INFORMATION ÜBER FAHRZEUGE IN DER ZONE     | 10 |
|    | 3.3  | POSITION BEI BESETZT                                          | 10 |
| 4  | A    | NNAHME DES FAHRTAUFTRAGES                                     | 11 |
|    | 4.1  | INFORMATION ÜBER DEN FAHRTAUFTRAG                             | 13 |
|    | 4.2  | VORAUSSICHTICHTLICHE ENDPOSITION BEI BESETZT                  | 14 |
| 5  | Z    | ZAHLUNGSMENÜ                                                  | 14 |
|    | 5.1  | MENÜ BETRÄGE                                                  | 15 |
|    | 5.2  | ZAHLUNGSMETHODEN                                              | 15 |
|    | 5.3  | ABONNENTENZAHLUNG                                             | 16 |
|    | 5.4  | KARTENZAHLUNG                                                 | 16 |
|    | 5    | 5.4.1 MIT BLUETOOTH PIN-PAD                                   | 16 |
|    | 5    | 5.4.2 MIT EXTERNEM PIN-PAD                                    | 19 |
|    | 5    | 5.4.3 MIT SUMUP                                               | 20 |
| 6  | Т    | AXIZENTRALE                                                   | 21 |
| 7  | Ν    | IACHRICHTEN                                                   | 22 |
| 8  | В    | BELEGAUSDRUCK                                                 | 23 |
| 9  | D    | DACHLICHT                                                     | 24 |
| 10 | A    | ALARMANZEIGEN                                                 | 25 |
| 11 | Ű    | JBERPRÜFUNG SENSOREN                                          | 25 |
| 12 | E    | INSTELLUNGEN                                                  | 26 |
|    | 12.1 | KONFIGURATION DER AUTOMATISCHEN VERSENDUNG DER SCHICHTEN      | 29 |
|    | 1    | 2.1.1 AUTOMATISCHER VERSAND MIT INTERAKTION DES BENUTZERS     | 29 |
|    | 12.2 | ANSAGE FUR SEHBEHINDERTE PERSONEN                             | 32 |
| 13 | F    | EHLERBEHEBUNG                                                 | 32 |
| 14 | N    | /INDESTANFORDERUNGEN                                          | 34 |

# 1 <u>SCHICHTVERWALTUNG</u>

Sobald die Anwendung gestartet wurde, sind folgende Aktionen verfügbar:

| ~                                                                                           | Start mit Taxizentrale. Beginn einer Schicht.                                                                                                    |  |
|---------------------------------------------------------------------------------------------|----------------------------------------------------------------------------------------------------|--|
| MIT ZENTRALE                                                                                | Je nach Einstellung kann es auf dem Anmeldebildschirm erforderlich sein,<br>einen Fahrercode oder einen Benutzername und ein Passwort einzugeben.                                                |  |
| Start ohne Taxizentrale. Beginnt eine Schicht, ohne mit der Taxizentrale verbunden zu sein. |                                                                                                    |  |
| NEUSTART                                                                                    | Start mit Taxizentrale. Startet eine Schicht mit niedriger Priorität aufgrund<br>fehlender Arbeitszeiten (Fahrtaufträge werden nur empfangen, wenn diese<br>niemanden zugewiesen werden können). |  |
| EINSTELLUNGEN                                                                               | Ermöglicht den Zugang auf die Bedienungsmöglichkeiten der Anwendung, so<br>wie es die Taste "Einstellungen" auf dem Smartphone tut.                                                              |  |
| SCHICHTABSCHLUSS                                                                            | Öffnet das Menü "Teilbeträge/Abschlüsse".                                                                                                    |  |
| SCHICHTEN                                                                                   | Zeigt die Schichten mit Start- und Endzeit und das jeweilige Datum mit den<br>eingenommenen Beträgen an.                                                                                         |  |
| STATISTIKEN                                                                                 | Zeigt die wöchentlichen, monatlichen und jährlichen Statistiken über die<br>Einnahmen und gefahrene Wegstrecke in "Frei" und "Besetzt" an.                                                       |  |
| BEENDEN                                                                                     | Schliesst die Anwendung.                                                                                                    |  |

## 1.1 TEILBETRÄGE / ABSCHLÜSSE

Im Menü "Teilbeträge / Abschlüsse" werden die partiellen Daten auf dem Bildschirm angezeigt und können ausgedruckt werden.

| ABBRECHEN | Zurück zum Startmenü.                                                                                                    |
|-----------|----------------------------------------------------------------------------------------------------|
| DRUCKEN   | DRUCKEN: Druckt die Informationen der akkumulierten Einnahmen seit dem<br>letzten Abschluss aus, was eine grundlegende Verwaltung der Einnahmen<br>ermöglicht.<br>Die Information ist aufgegliedert nach Bargeld, Kreditfahrten und<br>Abonnentenfahrten. |
| BEENDEN   | Schließt die Partiellen und setzt den Teilzähler zurück.                                                                                                    |

## 1.2 SCHICHTEN

Die Schichtliste zeigt die Start- und die Endzeit und die Einnahmen an. Durch längeres Drücken auf den Knopf kann diese Liste gedruckt oder gelöscht werden.

Mit der Auswahl einer Schicht werden die Details der in dieser Schicht durchgeführten Fahrten angezeigt und es werden folgende Optionen angeboten:

| DRUCKEN | Ausdruck der Details der ausgeführten Fahrten während dieser Schicht.                                                                                                    |
|---------|----------------------------------------------------------------------------------------------------|
|         | Download der Details der ausgeführten Fahrten in dieser Schicht im Format<br>CSV kompatibel mit Excel. Es ist notwendig, das Excel (oder ähnliche) vorher<br>auf ihrem Smartphone installiert wurde, um diesen Dateityp öffnen zu<br>können. |
| EMAIL   | Die Details der ausgeführten Fahrten in dieser Schicht werden per Email im<br>Format CSV versendet.                                                                                                    |

## **1.3 STATISTIKEN**

Zeigt die wöchentlichen, monatlichen und jährlichen Statistiken der Einnahmen und Wegstrecke in "Frei" und "Besetzt" an.

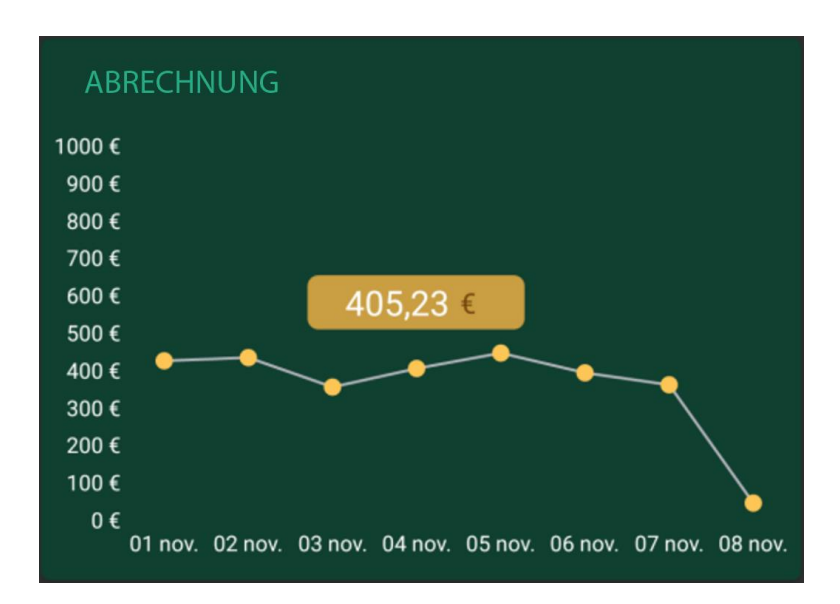

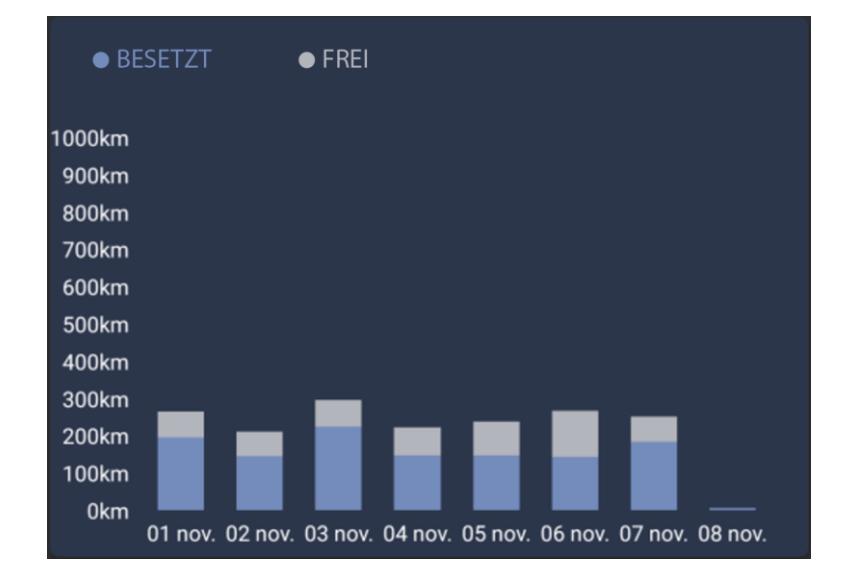

# 2 STATUSLEISTE

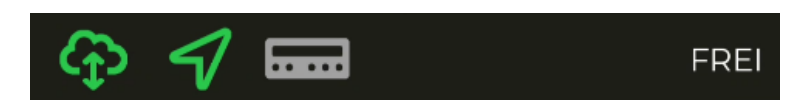

Der Statusbalken zeigt den Betriebsstatus der verschiedenen an SmartTD angeschlossenen Systeme an.

|                               | Verbindungsstatus mit dem Server                                                                                                    |  |  |  |
|-------------------------------|----------------------------------------------------------------------------------------------------|--|--|--|
|                               | Grün: Verbindung hergestellt                                                                                                    |  |  |  |
| ¢                             | Gelb: Der Server ist verfügbar, aber die Verbindung ist noch nicht<br>hergestellt. Möglicherweise ist der Benutzer nicht aktiv.                                                                                          |  |  |  |
|                               | <ul> <li>Grau: Es besteht keine Verbindung mit dem Server<br/>Möglicherweise besteht keine Netzverbindung.</li> </ul>                                                                                                    |  |  |  |
|                               | GPS-Status                                                                                                    |  |  |  |
| 57                            | Grün: Verbindung zu GPS besteht                                                                                                    |  |  |  |
| Grau: Keine Verbindung zu GPS |                                                                                                    |  |  |  |
|                               | Verbindungsstatus mit dem Taxameter                                                                                                    |  |  |  |
|                               | <ul> <li>Grün: Verbunden mit dem Taxameter</li> <li>Gelb: Die Firmware wird aktualisiert</li> <li>Rot: Es konnte keine Bluetooth-Verbindung hergestellt werden</li> <li>Grau: Es ist kein Taxameter verbunden</li> </ul> |  |  |  |
| FREI                          | Taxameterstatus                                                                                                    |  |  |  |

In der oberen Zeile wird die Position angezeigt und wenn der Taxameter sich in "Besetzt" befindet, dann wird auch der aktuelle Fahrtbetrag angezeigt.

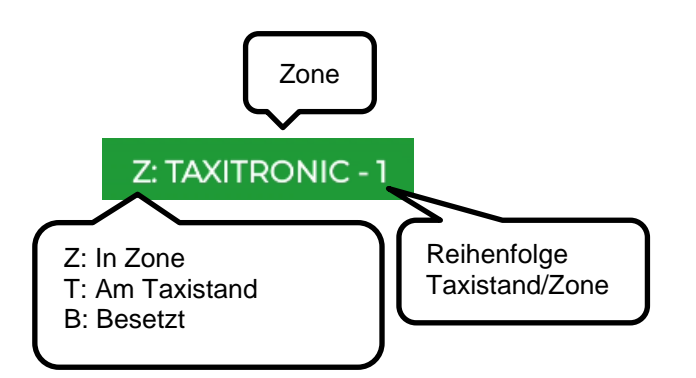

# 3 POSITION

Beim Start einer Schicht mit Taxizentrale berechnet das Gerät ihre Zone mit Hilfe des GPS. Die Information wird automatisch an die Taxizentrale gesendet.

Befindet sich ihre Position innerhalb einer vorhandenen Zone im Alfa 6, dann ändert sich der Status von "Frei" auf "In Zone". Dann wird die Zone automatisch in der Statusleiste angezeigt.

| Position |           | Zonenname                       | Reihenfolge in der Zone             |
|----------|-----------|---------------------------------|-------------------------------------|
| ٠        | Taxistand | Zeigt den Zonennamen an, in der | Die Reihenfolge in der Zone wird    |
| ٠        | Zone      | sich das Taxi befindet.         | während einer konfigurierbaren Zeit |
| ٠        | Besetzt   |                                 | angezeigt.                          |

| POSITION ANFRAGEN            | POSITIONSABFRAGE<br>Wenn das Fahrzeug positioniert ist, dann steht die Positionsabfrage<br>zur Verfügung.                                                                                                    |
|------------------------------|----------------------------------------------------------------------------------------------------|
| <b>TA</b><br>NICHT VERGEBENE | OFFENE FAHRTAUFTRÄGE<br>Wenn das Fahrzeug positioniert ist, dann kann es die Liste der offenen<br>Fahrtaufträge einsehen, die nicht automatisch vom System vergeben<br>wurden konnten, weil keine Fahrzeuge zur Verfügung standen. |
|                              | POSITIONIERUNG AM TAXISTAND<br>Ist verfügbar, wenn das Fahrzeug sich im Bereich eines Taxi-standes<br>befindet. Wenn dies nicht der Fall ist, dann wird das Feld in grauer<br>Farbe angezeigt.                                     |
| POSITIONIERUNG               | POSITION DEAKTIVIEREN<br>Wenn der Fahrer keine Fahrtaufträge erhalten möchte.                                                                                                    |
| POSITIONIERUNG               | POSITION AKTIVIEREN<br>Wenn die Position deaktiviert ist und der Fahrer wieder aktiv sein<br>möchte, um Fahrtaufträge zu erhalten.                                                                                                 |

Ist die Option der Sprachansage aktiviert, dann der Zonenwechsel angesagt. Die Sprachansage wird gestoppt, wenn Sie die Anwendung schließen, das Fahrzeug den Status wechselt oder die Taste "Zurück" Digedrückt wird.

## 3.1 OFFENE FAHRTAUFTRÄGE

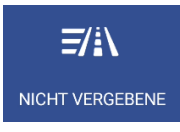

Wenn das Fahrzeug positioniert ist, dann kann es die Liste der offenen Fahrtaufträge einsehen, die nicht automatisch vom System vergeben wurden konnten, weil keine Fahrzeuge zur Verfügung standen.

| Fahrtauftrag 1 | Abholzone | Zielzone | Abholadresse | Anforderungen |
|----------------|-----------|----------|--------------|---------------|
| Fahrtauftrag 2 | Abholzone | Zielzone | Abholadresse | Anforderungen |
| Fahrtauftrag N | Abholzone | Zielzone | Abholadresse | Anforderungen |

Nach Erhalt der Liste der Fahrtaufträge drücken Sie auf einen Fahrtauftrag, wenn Sie diesen ausführen möchten. Wenn das System dieser Anfrage zustimmt, dann erhält ihr Fahrzeug den Fahrtauftrag.

Wenn der Fahrtauftrag nicht zugewiesen werden kann, dann erhält ihr Fahrzeug die Nachricht "FAHRTAUFTRAG NICHT ZUGEWIESEN".

Wenn keine offenen Fahrtaufträge vorhanden sind, dann erhält ihr Fahrzeug die Nachricht "KEINE FAHRTAUFTRÄGE VORHANDEN".

Das Feld erscheint in der Farbe Orange, wenn ein offener Fahrtauftrag an das Fahrzeug gesendet wurde.

## 3.2 POSITIONSABFRAGE

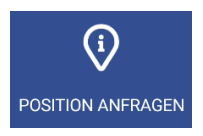

Die Positionsabfrage ermöglicht es Ihnen, Informationen über die Fahrtauftragslage in der Zone einzusehen und ermöglicht auch, die Daten nach Fahrzeuge am Taxistand, in der Zone, im Besetztstatus und Kunden am Taxistand zu ordnen oder wenn Sie dieses Feld drücken, dann kann auch nach Zonennummer, Nähe, Name, Fahrzeuge am Taxistand, Fahrzeuge in der Zone, Besetzte Fahrzeuge, Fahrtaufträge und Favoritenzonen geordnet werden.

|            | Fahrzeuge am<br>Taxistand in der<br>Zone | Taxis in der Zone | Besetzte Taxis die<br>in der Zone<br>ausladen | Kunden am<br>Taxistand |
|------------|------------------------------------------|-------------------|-----------------------------------------------|------------------------|
| Zone<br>1N | Cyan                                     | Gelb              | Rot                                           | Grün                   |

Wenn dieses Menu geöffnet bleibt, und je nach Konfiguration der Taxizentrale, werden die Informationen der Zone aktualisiert, während sich ihr Fahrzeug bewegt und das Menü ebenfalls aktualisiert, sodass immer die Zone angezeigt wird, in der sich ihr Fahrzeug befindet.

Für den Fall das die Taxizentrale die Konfiguration des Bravorest aktiviert hat, zeigt die Option "Nähe" alle nächstgelegenen Zonen an (maximal 16 Zonen) ohne die Makrozonen zu berücksichtigen. Der Fahrer kann außerdem Favoritenzonen hinzufügen oder löschen, indem er auf die Zone drückt und gedrückt hält.

Die Benutzung des Scroll stoppt die Aktualisierung des Menüs bis Sie dieses schließen und wieder neu öffnen. Das erlaubt es Ihnen, Informationen anderer Zonen einzusehen, ohne dass sich diese ändern, während Sie diese lesen.

Die Information der Fahrzeuge in der Zone enthält die Fahrzeuge am Taxistand, weil die Fahrzeuge am Taxistand normalerweise höhere Priorität haben als die Fahrzeuge in der Zone.

Das Gleiche gilt für die Fahrzeuge, die ihren Fahrtauftrag in dieser beenden: Diese Information enthält die Fahrzeuge am Taxistand und die Fahrzeuge in der Zone.

Dies ermöglicht es, auf einfachste Weise und ohne im Kopf rechnen zu müssen, die Reihenfolge der Priorität in der Zone, die ein Taxi haben wird, das sich in dieser Zone in einer der 3 Positionstypen positioniert.

Die möglichen Aktionen in diesem Menü sind:

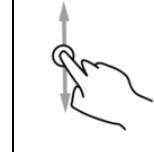

Das Scrollen erfolgt durch vertikales Verschieben der Liste.

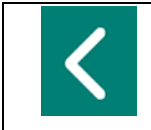

Zurück zur vorherigen Ebene und die Positionsanfrage mit der Taste "Zurück" ihres Smartphone schließen.

Wenn Sie die Zone gedrückt halten, öffnet sich ein Menü, wo Sie die Anzahl der Personen, die am Taxistand warten, angeben können.

| Select number of customers: |                        |  |
|-----------------------------|------------------------|--|
| 0                           | 1                      |  |
| 2                           | 3                      |  |
| 4                           | 5                      |  |
| 10                          | 15                     |  |
| 20                          | 25                     |  |
| BEENDEN                     | ZU FAVORITEN HINZUFÜGE |  |

Nachdem Sie die Anzahl der Personen eingegeben haben, wird eine Nachricht an alle Fahrzeuge, die sich in der Zone befinden, gesendet. Die Nachricht enthält den Namen des Taxistandes, die Personenzahl und den Sender der Nachricht.

Die Makrozonen enthalten mehrere Zonen. Die Information der Makrozonen entspricht der Informationen der Zonen und akkumuliert alle Zonen, die diese Makrozone enthält.

Um unnötigen Ressourcenverbrauch zu vermeiden, verschwindet das angezeigte Menü, wenn das Gerät eine Zeit lang (vom Unternehmen konfigurierbar) nicht benutzt wird und es erscheint das Hauptmenü.

### 3.2.1 DETAILLIERTE INFORMATION DER OFFENEN FAHRTAUFTRÄGE

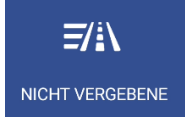

Details der offenen Fahrtaufträge in der Zone

### 3.2.2 DETAILLIERTE INFORMATION ÜBER FAHRTAUFTRÄGE IN DER ZONE

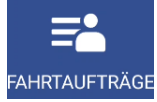

Details der Fahrtaufträge in der Zone stellt eine detaillierte Information über die Fahrtaufträge in der Zone zur Verfügung.

| Zonenname Fahrtaufträge in der Zone |  | Anforderungen                    |  |
|-------------------------------------|--|----------------------------------|--|
| Reihenfolge Abholzeit Fahrtauftrag  |  | Anforderungen des Fahrtauftrages |  |

Diese Funktionen können je nach Einstellungen der Taxizentrale aktiviert oder deaktiviert sein.

### 3.2.3 DETAILLIERTE INFORMATION ÜBER FAHRZEUGE IN DER ZONE

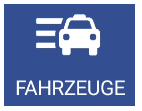

Details der Fahrzeuge in der Zone stellt eine detaillierte Information über die Fahrzeuge in der Zone zur Verfügung.

| Zonenname   | Fahrzeuge am Taxistand                                 | Fahrzeuge Zone                              | Fahrzeuge die beenden                    |
|-------------|--------------------------------------------------------|---------------------------------------------|------------------------------------------|
| Reihenfolge | Fahrzeuge am Taxistand und<br>der Zeit der Einbuchung. | Fahrzeuge<br>positioniert in dieser<br>Zone | Fahrzeuge die in dieser<br>Zone ausladen |

Im Fahrzeugstatus können 2 Ziffern erscheinen, die die Eigenschaften dieses Fahrzeuges anzeigen.

## 3.3 POSITION BEI BESETZT

Im Status "Besetzt" kann das Fahrzeug positioniert werden, um Fahrtaufträge zu erhalten, wenn es in den Status "Frei" wechselt.

Wenn Sie dieses Feld drücken

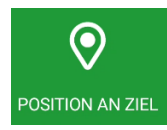

Es erscheinen eine Reihe von Möglichkeiten:

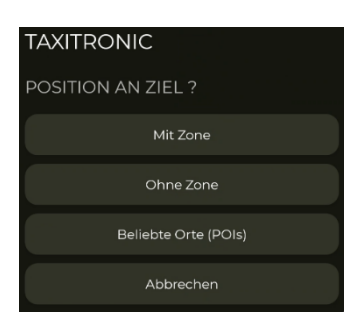

| Mit Zone  | Wenn Sie die Zielzone eingegeben haben und in diese einfahren, werden Sie als<br>"Besetzt" in dieser Zone positioniert.                                                                                                    |
|-----------|----------------------------------------------------------------------------------------------------|
| Ohne Zone | Benachrichtigt die Taxizentrale, dass das Fahrzeug bald in den Status "Frei"<br>übergeht.                                                                                                    |
| POI's     | <ul> <li>Es öffnet sich das Auswahlmenü der Sonderziele, wo Sie ein bestimmtes Ziel<br/>anfragen können und es öffnet sich eine Dropdownliste, in dem Sie auswählen<br/>können zwischen: <ul> <li>Zielposition (Platzierung in der Zone, in der sich das Sonderziel<br/>befindet).</li> <li>Navigieren (Die Navigation zum Sonderziel beginnt).</li> <li>Zielposition und Navigation (Platzierung in der Zone und die Navigation<br/>zum Sonderziel beginnt).</li> </ul> </li> </ul> |

## 4 ANNAHME DES FAHRTAUFTRAGES

Wenn das Fahrzeug einen Fahrtauftrag erhält, werden folgende Informationen angezeigt:

| Startzeit | Abholzone               | Anforderungen des Fahrtauftrages |
|-----------|-------------------------|----------------------------------|
|           | Sie haben einen Auftrag | Abholadresse                     |
|           | Nehmen Sie ihn an?      |                                  |

Teile dieser Information sind optional und werden je nach der programmierten Konfiguration der Taxizentrale angezeigt.

Wird eine maximale Antwortzeit auf den neuen Fahrtauftrag überschritten, gilt dieser automatisch als abgelehnt.

Die vorhandenen Optionen nach der Fahrtauftragsannahme sind:

| POSITION AN ZIEL           | ZIELPOSITIONIERUNG<br>Einmal in der ausgewählten Zone positioniert, wird das Fahrzeug automatisch<br>beim Eintritt in dieser Zone als "Besetzt" positioniert.                                                                                                    |
|----------------------------|----------------------------------------------------------------------------------------------------|
| KUNDENAVIS                 | <ul> <li>MITTEILUNGEN KUNDE</li> <li>Öffnet ein Untermenü, in dem folgende Optionen erscheinen:         <ul> <li>Vor der Tür: Wenn der Kunde um eine Benachrichtigung der<br/>Fahrzeugankunft gebeten hat, dann aktiviert sich das Feld VOR DER<br/>TÜR. Nach Betätigung erhält der Kunde die Benachrichtigung.</li> </ul> </li> <li>Kunde im Taxi: Sendet eine Nachricht an die Taxizentrale, das sich der Kunde<br/>im Fahrzeug befindet.</li> </ul>                                     |
| KUNDE IM TAXI?             | KEIN KUNDE VORHANDEN?<br>Wenn Sie an der Abholadresse angekommen sind und der Kunde nicht dort ist,<br>können Sie den Button "KEIN KUNDE VORHANDEN" betätigen. Die Taxizentrale<br>kontaktiert den Kunden und wird Ihnen Anweisungen geben.                                                                                                    |
| DATEN FAHRAUFTRAG          | DETAILS DES FAHRTAUFTRAGES<br>Sobald Sie den Auftrag angenommen haben, erhalten Sie die komplette<br>Information des Fahrtauftrages. Im Menü "Fahrtaufträge" können Sie diese<br>Information mit diesem Button erneut aufrufen.                                                                                                    |
| NACHRICHTEN                | MITTEILUNGEN<br>Die von der Taxizentrale erhaltenen Nachrichten werden angezeigt (inklusive<br>der Fahrtaufträge).                                                                                                    |
| TAXIZENTRALE               | <ul> <li>TAXIZENTRALE</li> <li>Öffnet ein Untermenü mit den folgenden Optionen der Interaktion zwischen dem Fahrzeug und der Taxizentrale:</li> <li>Sprachanfrage: Bittet die Taxizentrale, den Fahrer zu kontaktieren.</li> <li>Nachrichten: Ermöglicht es, vordefinierte oder personalisierte Nachrichten an die Taxizentrale zu senden.</li> <li>Information: Bittet die Taxizentrale um detaillierte Information über ein Sonderziel, zum Beispiel Standorte von Apotheken.</li> </ul> |
| <b>É</b><br>FAHRAUFTRAG ZL | FAHRTAUFTRAGSRÜCKGABE<br>Benutzen Sie diesen Button, wenn Sie einen angenommenen Auftrag nicht<br>ausführen können.<br>In einigen Taxizentralen ist dies Anlass zu einer Sanktion. Informieren Sie sich<br>bitte bei ihrer Taxizentrale, wie dies dort gehandhabt wird, bevor Sie diese<br>Funktion nutzen.                                                                                                    |
| NAVIGATION                 | NAVIGATOR<br>Navigieren Sie zur Abholadresse. Die Adresse wird jeder auf dem Smartphone<br>installierten Navigationsanwendung zur Verfügung gestellt, standardmäßig<br>aber Google Maps.                                                                                                    |

## 4.1 INFORMATION ÜBER DEN FAHRTAUFTRAG

Sobald Sie einen Fahrtauftrag angenommen haben, erhalten Sie die detaillierten Informationen über diesen. Sie können diese Informationen auch wieder abrufen, indem Sie den Button "Daten Fahrtauftrag" betätigen."

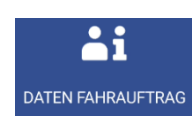

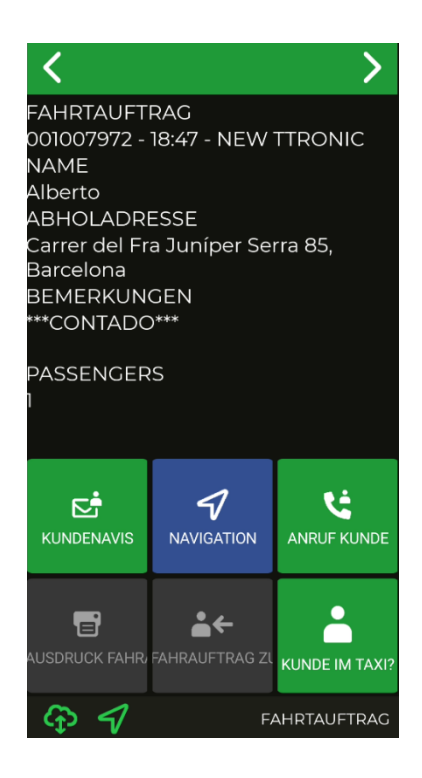

|                | MITTEILUNGEN KUNDE                                                                                                    |  |
|----------------|----------------------------------------------------------------------------------------------------|--|
| KUNDENAVIS     | Öffnet ein Untermenü, in dem folgende Optionen erscheinen:<br>- Vor der Tür: Wenn der Kunde um eine Benachrichtigung der<br>Fahrzeugankunft gebeten hat, dann aktiviert sich das Feld VOR DER<br>TÜR. Nach Betätigung erhält der Kunde die Benachrichtigung.<br>Kunde im Taxi: Sendet eine Nachricht an die Taxizentrale, das sich der Kunde<br>im Fahrzeug befindet. |  |
| NAVIGATION     | Navigiert Sie zur Abholadresse. Die Adresse wird jeder auf dem Smartphone installierten Navigationsanwendung zur Verfügung gestellt, standardmäßig aber Google Maps.                                                                                                    |  |
|                | Hat der Fahrer den Brückenanruf aktiviert, kann er den Kunden direkt<br>kontaktieren.                                                                                                    |  |
| IMPRIMIR       | Druckt die Fahrtauftragsdaten aus.                                                                                                    |  |
| FAHRAUFTRAG ZI | <ul> <li>Gibt den Fahrtauftrag an die Taxizentrale zurück. Je nachdem ob dieser<br/>Prozess automatisiert ist oder nicht, gibt es 2 Möglichkeiten:</li> <li>Automatisiert: Benötigt keine Bestätigung durch die Taxizentrale.</li> <li>Manuell: Benötigt eine Rückgabebestätigung durch den Disponent.</li> </ul>                                                     |  |

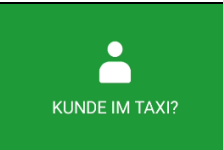

#### ¿KEIN KUNDE VORHANDEN?

Wenn Sie an der Abholadresse angekommen sind und der Kunde nicht dort ist, können Sie den Button "KEIN KUNDE VORHANDEN" betätigen. Die Taxizentrale kontaktiert den Kunden und wird Ihnen Anweisungen geben.

Ist die Ansageoption aktiviert, wird beim Empfang oder der Abfrage des Fahrtauftrages dieser per Sprache wiedergegeben. Die Wiedergabe stoppt, sobald Sie die Anwendung verlassen, sich der Status ändert oder die "Zurück"-Taste **D** auf ihrem Smartphone gedrückt wird.

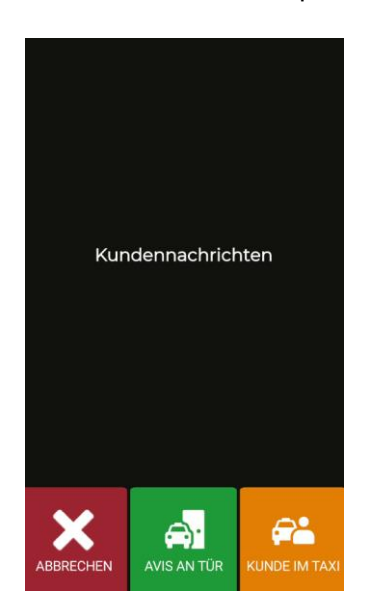

| AVIS AN TÜR | Sendet eine Nachricht an den Kunden, dass das Fahrzeug vor der Tür steht.                                                                                                    |
|-------------|----------------------------------------------------------------------------------------------------|
|             | Registriert den Moment, wann der Kunde ins Fahrzeug steigt. Wenn Sie diesen<br>Button nicht beim Kundeneinstieg benutzen, erscheint eine Erinnerung nachdem Sie<br>X Meter von der Abholadresse gefahren sind (konfigurierbar pro Zone) und wird alle<br>30 Sekunden wiederholt, bis der Button gedrückt wird. |

## 4.2 VORAUSSICHTICHTLICHE ENDPOSITION BEI BESETZT

Wenn der Fahrtauftrag ein vordefiniertes Ziel hat und dieser wird vom Fahrer angenommen, dann positioniert das System das Fahrzeug automatisch in der Zielzone als "Besetzt" und wendet die gleiche Richtlinie an wie bei "Position in Besetzt". Dieser Parameter ist konfigurierbar durch die Taxizentrale.

## 5 <u>ZAHLUNGSMENÜ</u>

Die Verwaltungsfunktionen beinhalten ein Zahlungsmenü, um die Fahrt mit verschiedenen Möglichkeiten bezahlen zu können. Wenn sich das Smartphone im Zahlungsmenü befindet, ist es möglich, das der Taxameter nicht in den Status "Frei" gehen kann, bis die Zahlung abgeschlossen ist. Sie können über den verbundenen Taxameter oder über die Taste Dim SmartTD in das Zahlungsmenü wechseln.

## 5.1 MENÜ BETRÄGE

Das Menü "Beträge" in der Verwaltungssoftware zeigt die Konzepte an, aus denen sich der Gesamtbetrag zusammensetzt und ihre Summe. Die Konzepte des Gesamtbetrages sind:

| Betrag Taxameter | Immer. Nicht bearbeitbar.                |
|------------------|------------------------------------------|
| Betrag Extras    | Wenn im Taxameter eingegeben, dann nicht |
|                  | bearbeitbar                              |
| Trinkgeld        | Optional                                 |
| Mauts            | Optional                                 |
| Gesamt           | Summe aller Konzepte                     |

Trinkgeld und Maut sind je nach lokalen Regelungen konfigurierbar. Die Maut wird erhoben, wenn das Fahrzeug eine Mautstation passiert hat (Autobahn, Tunnel, etc.) und vom Fahrgast zu bezahlen ist.

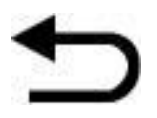

Wird die "Zurück"-Taste im Smartphone betätigt, wird der Fahrtauftrag wieder aktiv und kann weiter ausgeführt werden, ohne dass er verloren geht. Diese Funktion ist konfigurierbar und kann durch die Taxizentrale aktiviert oder deaktiviert werden.

## 5.2 ZAHLUNGSMETHODEN

Nach dem Menü "Beträge" kommen Sie in das Menü "Zahlungsmethoden". Je nach Konfiguration werden folgende Methoden angezeigt:

| BARGELD     | Barzahlung. Durch Drücken des Buttons <b>&gt;</b> wird die Option der Barzahlung<br>angewendet.<br>Wenn die lokalen Richtlinien es erlauben, kann der Beleg automatisch aus-<br>gedruckt werden. |
|-------------|----------------------------------------------------------------------------------------------------|
| ABONNENT    | Abonnentenzahlung                                                                                                    |
| KREDITKARTE | Kartenzahlung                                                                                                    |

Das Menü schließt sich nach einer Zeit von 60 Sekunden und es wird automatisch eine Zahlungsmethode ausgewählt. Das reduziert die Vorgänge, die der Fahrer mit seinem Smartphone ausführen muss.

## 5.3 ABONNENTENZAHLUNG

Wurde der Fahrtauftrag durch die Zentrale als Abonnentenfahrt gekennzeichnet, wird die Zahlung standardmäßig als Abonnentenzahlung durchgeführt. Die Menü können sich verändern je nach Fahrtauftrag oder Eigenschaften des Abonnenten.

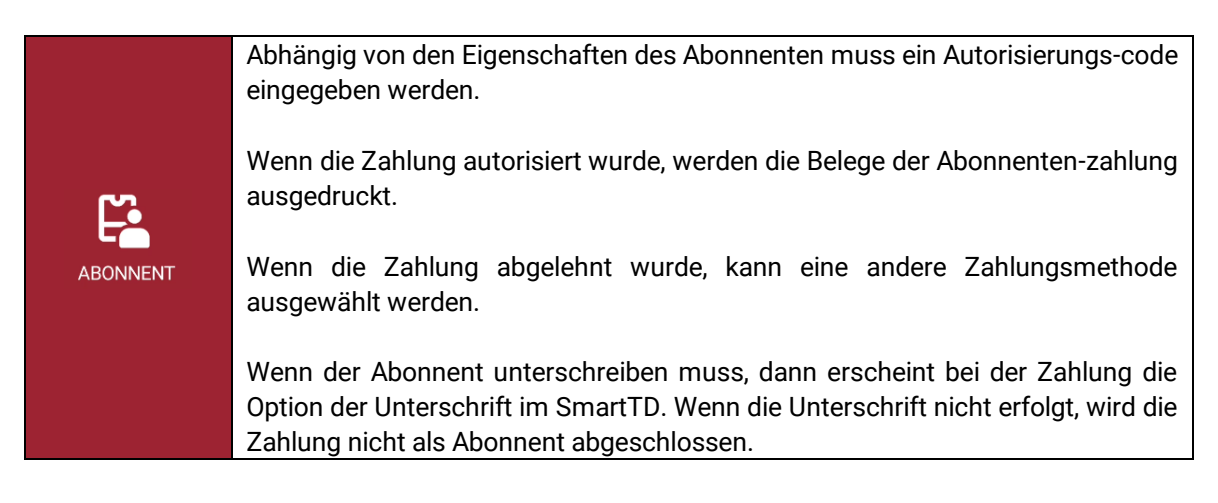

## 5.4 KARTENZAHLUNG

#### 5.4.1 MIT BLUETOOTH PIN-PAD

Die Kopplung des Smartphones oder des Tablets mit dem Pin-Pad erfolgt mit der Auswahl der Seriennummer (auf dem rückseitigen Etikett des Pin-Pad mit den Buchstaben "SN") im Menü Einstellungen/Bluetooth des Smartphones oder Tablets.

Geben Sie im Menü Einstellungen des SmartTD die Seriennummer in das entsprechende Feld ein.

| Pin-Pad           | ^              |
|-------------------|----------------|
| Pin-Pad Typ       |                |
| -                 |                |
| Pin-Pad Seriennum | nmer           |
| SumUp Code        |                |
|                   | <u> </u>       |
| Shifts            | ~              |
| System            | ~              |
| Dispatch          | ~              |
| ABBRECHEN         | <b>√</b><br>ОК |

Nach Annahme erscheint ein neuer Button im Menü "Frei" und ändert die Funktionalität des gleichen Buttons im Zahlungsmenü.

Wenn diese Buttons das erste Mal benutzt werden, dann fordert SmartTD die Eingabe des Benutzers und des Passworts, die Ihnen ihre Bank gegeben hat. Bei den darauffolgenden Nutzungen wird nur jedes Mal das Passwort angefordert, wenn Sie es zum ersten Mal in einer Sitzung verwenden.

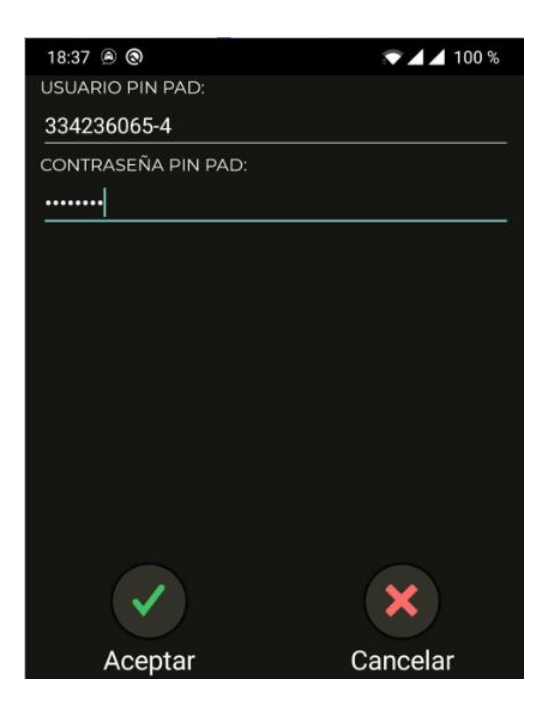

Die Funktionalitäten dieser Buttons sind:

|                | Im Menü "Frei" bietet dieser Button die Liste der letzten Zahlungen an.  |  |
|----------------|--------------------------------------------------------------------------|--|
|                | 02-08 18:54:10-2.25 EUR-Devol-Ped:1431-AUT.                              |  |
|                | 02-08 18:49:13-2.25 EUR-Venta-Ped:1430-Aut:<br>844794                    |  |
|                | 02-08 18:42:33-1.05 EUR-Devol-Ped:1429-AUT.                              |  |
|                | 02-08 18:42:04-1.05 EUR-Venta-Ped:1428-Aut:<br>479169                    |  |
|                | 02-08 14:11:41-2.20 EUR-Devol-Ped:1427-AUT.                              |  |
|                | Wenn Sie eine auswählen, kann diese storniert werden.                    |  |
| lm Menü "Frei" |                                                                          |  |
|                | ¿ESTÁ USTED SEGURO DE<br>PROCEDER A LA DEVOLUCIÓN DE                     |  |
|                | LA VENTA SELECCIONADA?<br>02-0912:00:01-20 EUR-Venta-Ped:                |  |
| <b>ن</b> ے     | 1435-Aut:706293                                                          |  |
| KREDITKARTE    |                                                                          |  |
|                |                                                                          |  |
|                |                                                                          |  |
|                |                                                                          |  |
|                |                                                                          |  |
|                | Aceptar Cancelar                                                         |  |
|                |                                                                          |  |
|                | Sie können ebenfalls den Beleg der letzten Fahrt noch einmal ausdrucken. |  |
|                |                                                                          |  |

#### INTERFACOM, S.A.U.

|                    | Ejemplar para Cliente<br>INTERFACOM(BARCELONA)<br>COMERCIO: 334236064<br>TERMINAL: 3<br>************************************                                                                                                    |
|--------------------|----------------------------------------------------------------------------------------------------|
| lm<br>Zahlungsmenü | <ul> <li>Bei der Auswahl "Kartenzahlung" werden die Beträge an das Pin-Pad per<br/>Bluetooth gesendet. Die Kartenzahlung erfolgt auf dem Pin-Pad.</li> <li>SmartTD erhält eine Mitteilung, ob die Zahlung akzeptiert/abgelehnt wurde.</li> <li>Wenn die Zahlung akzeptiert wurde, wird der Zahlungsbeleg<br/>ausgedruckt und das Taxameter geht in den Status "Frei".</li> <li>Wenn die Zahlung abgelehnt wurde, geht SmartTD zurück in das<br/>Zahlungsmenü, damit Sie es mit einer anderen Karte probieren können<br/>oder der Kunde in bar zahlen kann.</li> <li>Je nach Kartentyp kann die Anwendung verlangen, dass der Kunde die Karte in<br/>das Pin-Pad einführt oder die Karte an das Pin-Pad hält, seine PIN eingeben oder<br/>das er auf dem Bildschirm unterschreiben muss.</li> </ul> |
| KREDITKARTE        | FIRMA DEL CLIENTE                                                                                                    |

#### 5.4.1.1 PIN-PAD SPM20

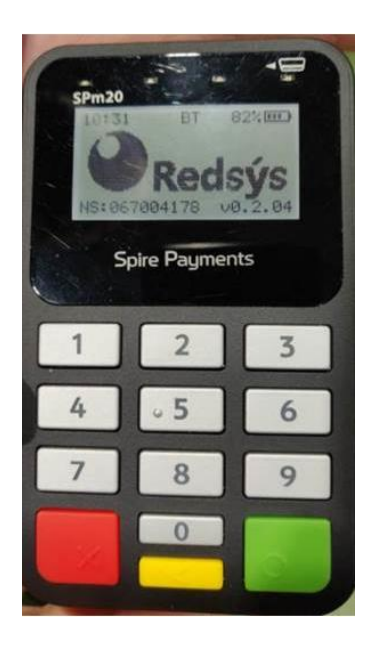

- 1- Das Pin-Pad hat 2 Nummern auf einem Etikett auf der Rückseite, die nicht verwendet werden dürfen.
- 2- Die einzugebende Seriennummer im Einstellungsmenü des SmartTD muss den Präfix "SPm20\_" haben.
- 3- Die nach dem Präfix einzugebende Nummer ist die, die auf dem Bildschirm angezeigt wird aber ohne die 0 davor!!
- 4- Für das hier gezeigte Pin-Pad müssten Sie also dies eingeben: "SPm20\_67004178"
- 5- Überprüfen Sie im Menü Einstellungen/Bluetooth des Android, wie der Name des verbundenen Pin-Pad angezeigt wird. Er muss mit dem in Punkt 4 genannten Namen übereinstimmen.

#### 5.4.2 MIT EXTERNEM PIN-PAD

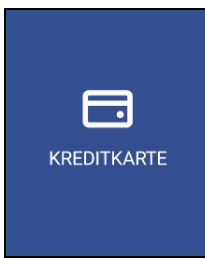

Für den Fall, dass kein Pin-Pad per Bluetooth mit dem SmartTD verbunden ist, dient der Button "Kartenzahlung" dazu, im Menü "Teilbeträge/Abschlüsse" anzugeben, das der Fahrtauftrag mit Karte an einem externen Pin-Pad ohne Verbindung bezahlt wurde.

Dies hilft, die verschiedenen Zahlungsmethoden zu summieren, auch wenn die Kartenzahlung nicht direkt über SmartTD erfolgt ist.

#### 5.4.3 MIT SUMUP

Um ein Pin-Pad von SumUp zu verbinden, müssen Sie folgende Schritte ausführen:

- 1- Downloaden Sie die Anwendung von SumUp aus dem Playstore und installieren Sie diese auf ihrem Smartphone.
- 2- Verbinden Sie das Gerät mit der Anwendung von SumUp, indem Sie die auf dem Bildschirm angegebenen Schritte befolgen.
- 3- Verbinden Sie das ausgeschaltete Pin-Pad mit ihrem SmartTD, indem Sie die Einschalttaste des Pin-Pad einige Sekunden gedrückt halten, bis der Text "hold for bluetooth" auf dem Bildschirm des Pin-Pad erscheint. Danach müssen Sie im Menü Bluetooth ihres Smartphone das Pin-Pad auswählen, um die Verbindung herzustellen.
- 4- Nach der Verbindung öffnen Sie SmartTD und gehen Sie zu "Einstellungen". In der Sektion "Geschäftscode SumUp" muss der Geschäftscode eingegeben werden, der in der Sektion "Nutzer-Profil" des Menü "Hilfe" der SumUp-Anwendung erscheint.

| <ul> <li>Información del perfil</li> </ul>                          | Código de comercio de SumUp |
|---------------------------------------------------------------------|-----------------------------|
|                                                                     | 0                           |
| Taxitronic<br>ID del comerciante<br>Versión del sistema: Android 11 |                             |
| SumUp: 2.50.3                                                       |                             |

#### ZAHLUNGEN MIT SUMUP

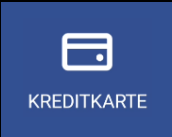

Wenn das Pin-Pad korrekt verbunden ist, wird bei der Kartenzahlung die SumUp-Anwendung automatisch geöffnet, um den Vorgang auszuführen.

# 6 TAXIZENTRALE

Es wurde ein neuer Button "Taxizentrale" hinzugefügt, wo alle Anfragen vom Fahrzeug an die Zentrale zusammengeführt werden.

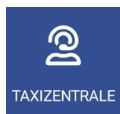

Wenn Sie diesen Button drücken, bekommen Sie folgende Optionen angezeigt:

| CONAUFNAHME ANFRAGE | Sprachanfrage<br>Drücken Sie diesen Button, um eine Sprachanfrage zu senden. Der Disponent setzt<br>sich mit Ihnen kurzfristig in Verbindung.                                                                                                    |
|---------------------|----------------------------------------------------------------------------------------------------|
|                     | Hier gelangen Sie zum Menü der vordefinierten Nachrichten "Fahrzeug an<br>Taxizentrale".                                                                                                    |
| INFORMATION         | Information<br>Öffnet ein konfigurierbares Menü, das die möglichen Informationsabfragen vom<br>Fahrzeug an die Taxizentrale enthält. Nach Auswahl der gewünschten Option wird<br>die Taxizentrale Ihnen mit angeforderten Informationen antworten. |

# 7 NACHRICHTEN

Wenn Sie diesen Button drücken, dann kommen Sie in das Menü der empfangenen Nachrichten. Dieses Menü enthält die Fahrtaufträge und die von der Taxizentrale gesendeten Nachrichten.

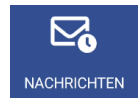

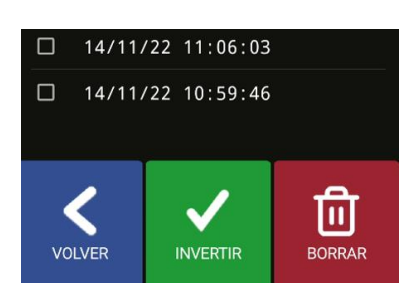

Sie können jede einzelne Nachricht lesen, indem Sie auf die jeweilige Nachricht drücken.

| ANTWORT | Sendet eine Antwort an den Absender der Nachricht.                                                                                                    |
|---------|----------------------------------------------------------------------------------------------------|
| DRUCKEN | Druckt die Nachricht aus.                                                                                                    |
| LÖSCHEN | Löscht die Nachricht aus der Liste. Sie können eine oder mehrere gespeicherte<br>Nachrichten löschen. Mit dem Button "Auswahl umkehren" kann die Auswahl<br>umgekehrt werden und es können alle Nachrichten ausgewählt werden. |
| ок      | Zurück zum Startmenü.                                                                                                    |

Wenn Sie eine oder mehrere Nachrichten direkt mit dem Häkchen Mauswählen, können Sie diese direkt löschen, ohne dass Sie vorher die Nachricht öffnen müssen.

Ist die Ansageoption aktiviert, wird beim Empfang oder der Abfrage des Fahrtauftrages dieser per Sprache wiedergegeben. Die Wiedergabe stoppt, sobald Sie die Anwendung verlassen, sich der Status ändert oder die "Zurück"-Taste **D** auf ihrem Smartphone gedrückt wird

## 8 BELEGAUSDRUCK

Drücken Sie diesen Button, um den Beleg der letzten Fahrt anzuzeigen.

|         | <                                                                                                    |                                                                                                    |                                                                                                    |
|---------|----------------------------------------------------------------------------------------------------|----------------------------------------------------------------------------------------------------|----------------------------------------------------------------------------------------------------|
| JITTUNG | Flota<br>N° LI<br>MATRI<br>FECHA<br>N° DE<br>N° RE<br>IMP.M<br>SERVI<br>*** I<br>****<br>HORA<br>-DATO<br>-ORIG<br>Carre<br>Serra<br>-DEST | EDU<br>CENCIA: U1-<br>CULA: U1-<br>CULA: U1-<br>: 13/<br>SPACHO: 001C<br>CIBO:<br>IN.RT: 5,C<br>CTO CONCERTADC<br>* COPIA **<br>NINCIO:<br>FINAL:<br>S CLIENTE:<br>EN:<br>r del Fra Juní<br>85, Barcelona<br>INO: | 111TM<br>111TM<br>007972<br>38<br>00 EUR<br>0.<br>0.<br>0.<br>0.<br>0.<br>0.<br>0.<br>0.<br>0.<br>0.<br>0.<br>0.<br>0. |
|         |                                                                                                    | INPUT VAT                                                                                                    |                                                                                                    |
|         |                                                                                                    | VORHERIGE                                                                                                    |                                                                                                    |
|         |                                                                                                    |                                                                                                    | രി                                                                                                    |

KARTE FACTURA CAPTURE

| DRUCKEN     | Druckt den Beleg der letzten Fahrt aus.                                                                                                    |
|-------------|----------------------------------------------------------------------------------------------------|
| Vorherige   | Zugriff auf die Liste der Belege der vorherigen Fahrten.                                                                                                    |
|             | Zugriff auf die Anzeige der Teilbeträge, die noch nicht geschlossen sind. Erlaubt es,<br>diese auszudrucken oder diese zu löschen.                                                                                                    |
| KREDITKARTE | Zugriff auf die Anzeige der mit Pin-Pad abgerechneten Fahrten.                                                                                                    |
| FACTURA     | Zugriff auf die vereinfachte Rechnung, es müssen die Kundendaten (Name,<br>Nachname, Steuernummer, Adresse, PLZ und Stadt) eingegeben werden und wenn<br>Sie auf den Button "Weiter" drücken, wird die vereinfachte Rechnung ausgedruckt.<br>Damit die Fahrerdaten auf der Rechnung erscheinen, müssen vorher die Felder in<br>der Sektion 12 EINSTELLUNGEN ausgefüllt werden. |
| CAPTURE     | Damit können Sie ein Foto der Kassenbelege machen und es an die Zentrale senden.                                                                                                    |

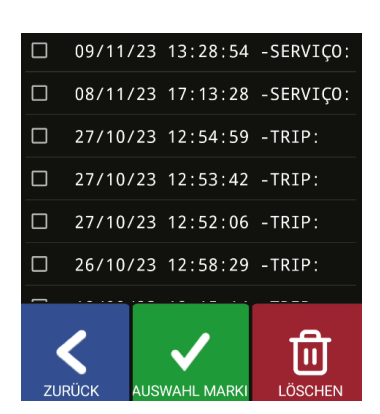

In diesem Menü können Sie auf die Belege der vorherigen Fahrten zugreifen, um diese auszudrucken.

Bei jedem Neustart des Benutzers wird die Information der Belege aktualisiert.

# 9 DACHLICHT

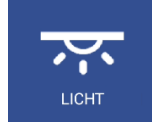

Diese Funktionen stehen nur in Verbindung mit einem Skyglass zur Verfügung.

Sie greifen auf das Konfigurationsmenü des Skyglass zu.

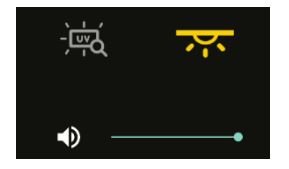

| •)•              | Erlaubt es, die Lautstärke des Skyglass zu regulieren. |
|------------------|--------------------------------------------------------|
| -<br>E<br>E<br>C | Erlaubt das Ein-/Ausschalten des UV-Licht.             |
| <u>.</u>         | Erlaubt das Ein-/Ausschalten der Innenbeleuchtung      |

## 10 ALARMANZEIGEN

Wenn ein Alarmknopf an den Taxameter angeschlossen ist, werden durch eine länger als 3 Sekunden dauernde Betätigung des Knopfes die Alarmpositionen an die Taxizentrale gesendet.

In den ersten Sekunden erscheint ein oranges Warndreieck in der Statusleiste. Wenn die Taxizentrale bestätigt, das Sie den Notfall erhalten hat, dann wird das Warndreieck grün.

Der Alarm wird immer von der Taxizentrale beendet. Wenn das Warndreieck verschwindet, dann bedeutet das, das die Taxizentrale den Notfall überprüft hat, die erforderlichen Maßnahmen getroffen hat und der Alarmzustand beendet ist.

Wenn das Warndreieck rot ist, bedeutet dies, dass der Alarmknopf defekt ist oder seine Verkabelung.

## 11 <u>ÜBERPRÜFUNG SENSOREN</u>

Es gibt eine Methode zur Überprüfung der korrekten Funktionalität des Zündschlüsselknopfes und des Alarmknopfes, die mit dem Taxameter verbunden sind.

Öffnen Sie die Schicht, damit SmartTD sich mit dem Taxameter verbindet. Gehen Sie in den Status "Außer Betrieb" öffnen Sie das Menü "GPS". Es werden die Symbole für den Zündschlüssel und das Warndreieck angezeigt.

In diesem Zustand können Sie den Alarmknopf drücken, ohne dass ein Alarm an die Taxizentrale gesendet wird. Auf diese Weise können Sie den korrekten Zustand des Knopfes überprüfen.

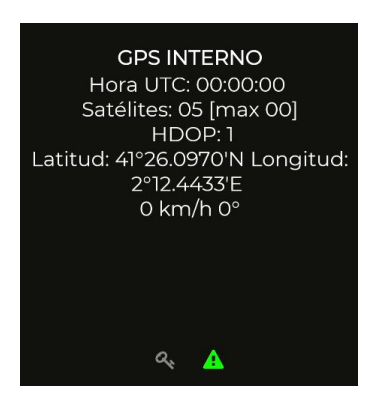

Die Bedeutung der einzelnen Farben ist:

|      | Status Zündschlüssel | Status Alarmknopf |
|------|----------------------|-------------------|
| Grün | Aktiviert            | Gedrückt          |
| Rot  | Deaktiviert          | Nicht gedrückt    |
| Grau | Nicht erkannt        | Nicht erkannt     |

# 12 EINSTELLUNGEN

Mit offener oder geschlossener Schicht können Sie das Menü "Einstellungen" öffnen, wo Sie einige optionale Verhaltensweise konfigurieren können.

| Sounds    | ~  |
|-----------|----|
| Billing   | ~  |
| Pin-Pad   | ~  |
| Shifts    | ~  |
| System    | ~  |
| Dispatch  | ~  |
|           |    |
|           |    |
|           |    |
| ~         |    |
| ABBRECHEN | ОК |

| Dachlicht aus bei Erhalt<br>des Fahrtauftrages     | Hiermit können Sie festlegen, dass das Dachlicht sich automatisch<br>ausschaltet (im Status "Frei"), wenn Sie einen Fahrtauftrag<br>annehmen, ohne das Sie den Button betätigen müssen.                                                                                                    |
|----------------------------------------------------|----------------------------------------------------------------------------------------------------|
| Signalton getrennte<br>Verbindung zum<br>Taxameter | Gibt eine akustische Warnung ab, sobald SmartTD die Bluetooth-<br>Verbindung zu dem Taxameter in der Position verloren hat, um zu<br>warnen, dass die Position nach einer eingestellten Zeit verloren geht.                                                                                                    |
| Vibration + Ton                                    | Fügt Vibration zu den akustischen Warnungen hinzu.                                                                                                    |
| TTS (Text To Speech) für<br>Nachrichten            | Aktiviert die Sprachansage der Nachrichten.                                                                                                    |
| TTS für Fahrtaufträge und<br>Position              | Aktiviert die Sprachansage für Fahrtaufträge.                                                                                                    |
| TTS für Position                                   | Aktiviert die Sprachansage für die Positionen.                                                                                                    |
| Abfrage Position in<br>Makrozone                   | Bietet die Möglichkeit, die Standortabfrage in der Ebene Makrozone<br>abzufragen statt in der Ebene Zone.                                                                                                    |
| Sortieren der bevorzugten<br>Zonen nach Nähe       | Ermöglicht die Sortierung der bevorzugten Zonen nach der Nähe des<br>Fahrzeugs zur Mitte jeder Zone auf einer geraden Linie.                                                                                                    |
| Bildschirm im Hintergrund<br>aktiv                 | Ermöglicht es Ihnen, einen Bildschirm aktiv zu halten, während Sie<br>andere Funktionen nutzen. Dieses Bildschirmfenster zeigt den<br>Status des Taxameters an (wird immer bei der Anmeldung<br>angezeigt, mit und ohne Verbindung zur Taxizentrale). Dieses<br>Bildschirmfenster ermöglicht es Android, die Anwendung nicht zu<br>schließen, wenn sie sich im Hintergrund befindet. |

|                                       | Ermöglicht Ihnen die Auswahl der GPS-Anwendung. Die verfügbaren<br>Optionen sind Google Maps oder die vom Benutzer ausgewählte<br>Anwendung. Wenn ihre Taxizentrale Alfa 6 benutzt, dann werden<br>folgende GPS-Anwendungen unterstützt: Waze, Route66 und<br>Yandex.       |  |
|---------------------------------------|----------------------------------------------------------------------------------------------------|--|
| App Navigation GPS                    | Billing   Pin-Pad   Shifts   System   System   Dispatch   Position Anfragen in Makrozone   Order favorite zones by proximity   CPS Navigation App   Google Maps   Google Maps   Generic                                                                                     |  |
| Aktive Bildschirme<br>offenhalten     | Ermöglicht Ihnen auszuwählen, ob der Bildschirm sich nach einer<br>gewissen Zeit ausschaltet oder seine Helligkeit reduziert, wenn Sie<br>eine Zeit lang nicht mit ihm interagieren.<br>BILDSCHIRM NICHT AUSSCHALTEN<br>Always<br>Always<br>All except main screen<br>Never |  |
| Signalton eingehender<br>Fahrtauftrag | Ermöglicht Ihnen einen Signalton oder eine benutzerdefinierte<br>Melodie auszuwählen, der/die ertönt, wenn ein Fahrtauftrag eingeht.                                                                                                    |  |
| Signalton Nachrichten                 | Ermöglicht Ihnen einen Signalton oder eine benutzerdefinierte<br>Melodie auszuwählen, der/die ertönt, wenn eine Nachricht eingeht,<br>z.B. eine Nachricht der Taxizentrale.                                                                                                 |  |
| Adresse Rechnungssteller              | Ermöglicht Ihnen die Adresse des Rechnungsstellers einzugeben,<br>damit diese auf der Rechnung angezeigt wird.                                                                                                    |  |
| PLZ Rechnungssteller                  | Ermöglicht Ihnen die Eingabe der Postleitzahl des<br>Rechnungsstellers, damit dieser auf der Rechnung angezeigt wird.                                                                                                    |  |

| Stadt Rechnungssteller            | Ermöglicht Ihnen die Eingabe der Stadt des Rechnungsstellers,<br>damit diese auf der Rechnung angezeigt wird.                                                                                                   |
|-----------------------------------|----------------------------------------------------------------------------------------------------|
| Rechnungsserie                    | Ermöglicht Ihnen die Eingabe der Rechnungsserie, damit diese auf<br>der Rechnung angezeigt wird                                                                                                    |
| Rechnungsnummer                   | Ermöglicht Ihnen die Eingabe der Rechnungsnummer, damit diese<br>auf der Rechnung angezeigt wird                                                                                                    |
| Telefonnummer Kontakt             | Ermöglicht Ihnen die Eingabe der Telefonnummer, um bei jedem<br>Fahrtauftragserhalt einen Benachrichtigungsanruf zu erhalten.                                                                                   |
| Anrufverzögerung<br>(Sekunden)    | Ermöglicht Ihnen die Auswahl der Sekunden, die zwischen dem<br>Fahrtauftragserhalt und dem Anruf liegen sollen.                                                                                                 |
| Minuten bevor Warnung             | Ermöglicht Ihnen die Auswahl der Minuten, ab denen bei Arbeits-<br>zeitkontrolle ein Signalton jede Minute ertönt und die Rest-arbeitszeit<br>in Rot angezeigt wird.                                            |
| Pin-Pad-Typ                       | Ermöglicht Ihnen die Auswahl des Typs des Bluetooth-Pin-Pad.<br>Redsys wird in Spanien benutzt.                                                                                                    |
| Seriennummer Pin-Pad              | Ermöglicht Ihnen die Eingabe der Seriennummer eines Bluetooth-<br>Pin-Pad vom Kartenzahlungsanbieter Redsys (4B + Servired)<br>Die zertifizierten Pin-Pad sind Folgende:<br>- Itos MPED – 400<br>- Itos BP – 50 |
| Geschäftscode SumUp               | Ermöglicht Ihnen die Eingabe des Geschäftscode, der sich in der<br>SumUp-Anwendung befindet.                                                                                                    |
| Sprachansage für<br>Sehbehinderte | Ermöglicht Ihnen die Aktivierung der Sprachansage für<br>Sehbehinderte.                                                                                                    |

| Stil der Reihenfolge                     | <ul> <li>Anzeige der Fahrzeugreihenfolge auf unterschiedlicher Weise:</li> <li>Komprimiert: Es wird der Fahrzeugstatus angezeigt<br/>(Taxistand, Zone oder Besetzt) und die Nummer in der<br/>Warteschlange. Zum Beispiel_ Z3</li> <li>Expandiert: Der Fahrzeugstatus wird angezeigt und gibt den<br/>Fahrzeugstatus in der Warteschlange vor Ihnen an. Zum<br/>Beispiel P2 Z1</li> </ul> |
|------------------------------------------|----------------------------------------------------------------------------------------------------|
| Exportformat Schichten                   | Ermöglicht Ihnen die Auswahl des Dateiformats, in welcher die<br>Schicht exportiert wird.                                                                                                    |
| Schichten löschen seit                   | Ermöglicht Ihnen das Löschen von Schichten ab dem ausgewählten<br>Datum. Wenn eine PIN für den Zugriff auf die Schichten eingerichtet<br>wurde, wird diese abgefragt, bevor eine Datenlöschung möglich ist.                                                                                                    |
| PIN Zugriff auf<br>Schichten/Statistiken | Ermöglicht Ihnen eine PIN für die Anzeige der Schichten und<br>Statistiken festzulegen. Nachdem die PIN eingegeben wird, kann ein<br>automatisches Versenden der Schichten konfiguriert werden.                                                                                                    |

# 12.1 KONFIGURATION DER AUTOMATISCHEN VERSENDUNG DER SCHICHTEN

Es gibt zwei Formen, die Schichten automatisch zu versenden. Die Eine ist, wenn die Schicht beendet wird und die definierte Mailanwendung geöffnet wird, wo der Benutzer das Mail manuell versenden muss und die Andere ist, wenn SmartTD automatisch im Hintergrund die Mail versendet, ohne dass der Benutzer eingreifen muss.

### **12.1.1 AUTOMATISCHER VERSAND MIT INTERAKTION DES BENUTZERS**

Um die Schichtversendung zu konfigurieren, müssen Sie zum Menü "Konfiguration" > "Einstellungen" gehen und dann auf "PIN ZUGANG SCHICHTEN/STATISTIKEN" drücken.

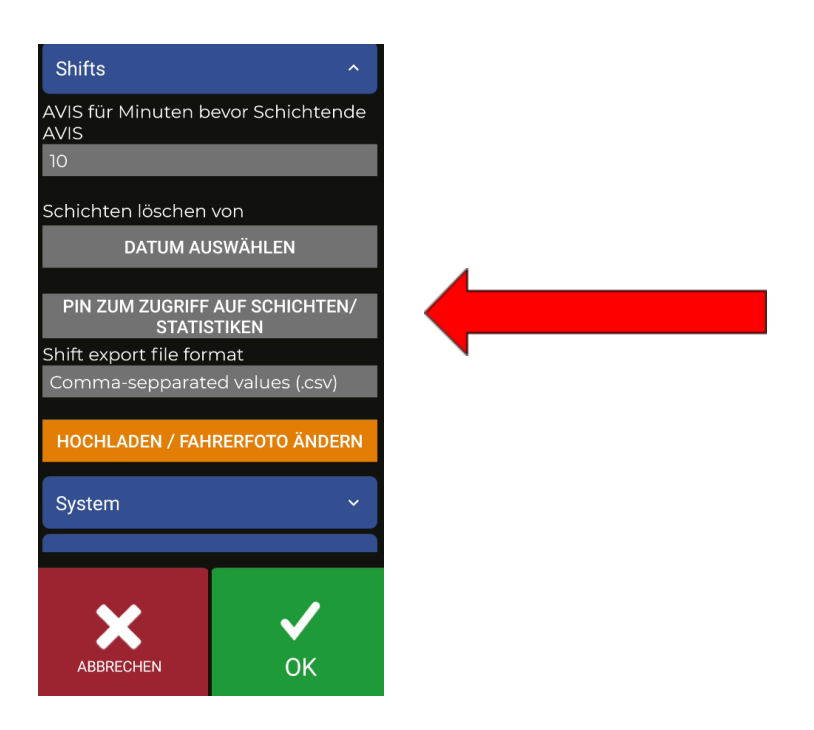

Dafür ist eine PIN notwendig oder die Erstellung einer PIN, wenn es sich um eine neue Installation handelt.

Nach Eingabe der PIN erscheint folgendes Menü:

Zuerst muss die Form der Schichtversendung konfiguriert werden. Dazu markieren Sie das Kästchen "Aktivierung automatische Schichtversendung".

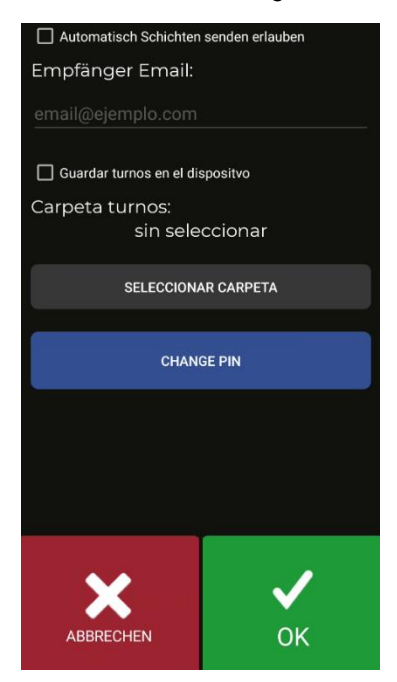

Nach der Aktivierung wird das Feld für die Empfänger-Email freigegeben. In dieser Adresse werden alle Schichten empfangen.

| 🗹 Automatisch Schichten  | senden erlauben                                                                                                    |  |
|--------------------------|----------------------------------------------------------------------------------------------------|--|
| Empfänger Email:         |                                                                                                    |  |
| email@ejemplo.com        |                                                                                                    |  |
| Guardar turnos en el dis | spositvo                                                                                                    |  |
| Carpeta turnos:          |                                                                                                    |  |
| sin seleccionar          |                                                                                                    |  |
| SELECCIONAR CARPETA      |                                                                                                    |  |
|                          |                                                                                                    |  |
| CHANGE PIN               |                                                                                                    |  |
|                          |                                                                                                    |  |
|                          |                                                                                                    |  |
|                          |                                                                                                    |  |
|                          |                                                                                                    |  |
|                          |                                                                                                    |  |
| X                        | <ul> <li>Image: A start of the start of the start of</li></ul> |  |
|                          | 01/                                                                                                    |  |
| ABBRECHEN                |                                                                                                    |  |

Um die Änderungen zu speichern, drücken Sie den Button "akzeptieren"

Ab diesem Zeitpunkt, wenn der Benutzer eine Schicht schließt, öffnet sich ein Menü, mit welcher Anwendung er das Email versenden möchte. Das Email wird mit dem auf dem Smartphone konfigurierten Benutzerkonto versendet.

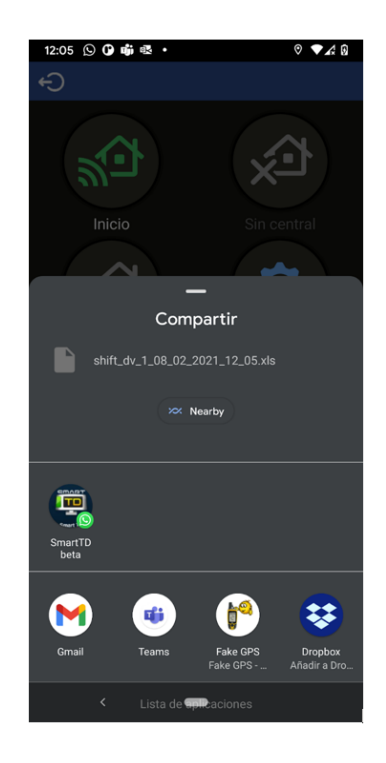

Der Dateiname hat folgendes Format:

"schicht\_dv\_fahrernummer\_tag\_monat\_jahr\_stunde\_minute.erweiterung

Die Dateierweiterung kann .csv oder .xls sein. Dies kann auch in der Sektion "Exportformat Schichten" der Einstellungen geändert werden.

In diesem Beispiel wählen wir die Gmail-Anwendung aus, um das Email zu öffnen.

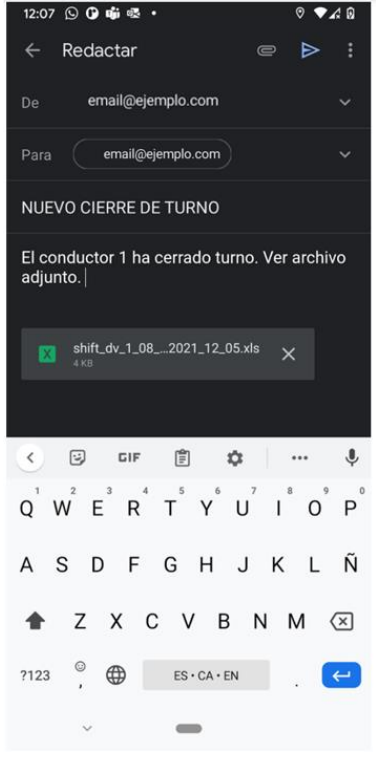

SmartTD füllt automatisch die Felder Empfänger, Betreff und Nachricht aus und hängt die Schichtdatei an.

Der letzte manuelle Schritt ist die Versendung der Email.

## 12.2 ANSAGE FÜR SEHBEHINDERTE PERSONEN

Es gibt 4 Betriebsmöglichkeiten:

- Nein: Die Sprachansage bleibt deaktiviert.
- Manuell: Im Menü "Kasse" wird beim Betätigen des Button "Sprachansage" die Beträge der Fahrt angesagt.
- Kasse: Beim Wechsel in "Kasse" sagt SmartTD die Beträge automatisch an. Auf jeden Fall bleibt der manuelle Button aktiv, falls der Fahrer die Ansage wiederholen möchte.
- Automatisch: Funktioniert in der gleichen Form wie bei "Kasse", sagt jedoch im Status ""Besetzt"" den Startbetrag an und sagt den laufenden Fahrtbetrag währen der Fahrt an.

## 13 FEHLERBEHEBUNG

Es sind wiederholt Fehler bei der Bluetooth-Verbindung aufgetreten, wenn die Option Energieeinsparung im Android aktiviert ist.

Die Konfiguration dieser Option sollte so sein:

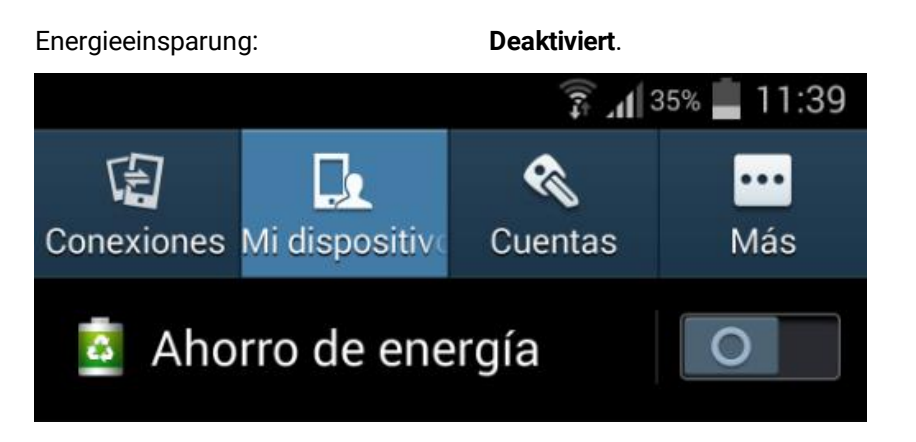

Es sind wiederholt Fehler bei Benutzern aufgetreten, die die Entwickleroptionen in ihrem Android geändert haben. Die Konfiguration dieser Optionen sollte so sein:

Aktivitäten nicht beibehalten: Hintergrundprozesse begrenzen: Deaktiviert Standardlimit

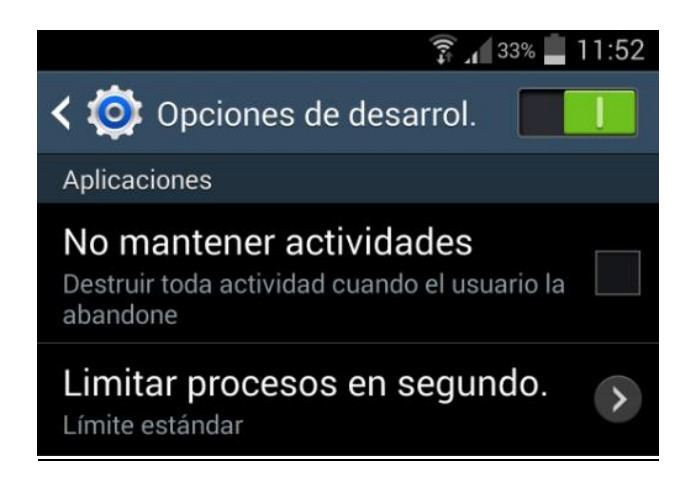

Für den Fall, dass unser Gerät über Android +6 verfügt und SmartTD sich nicht in der Liste der Anwendungen befindet, die im Hintergrund ausgeführt werden können, sehen Sie bei der Eingabe der Konfigurationsdaten eine Nachricht, in der wir aufgefordert werden, SmartTD zu dieser Liste

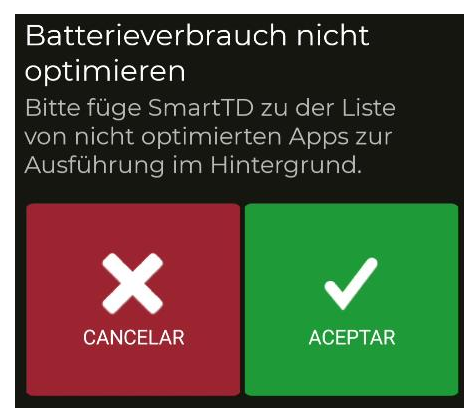

hinzuzufügen (mit einem Klick öffnen Sie das Menü wo dies angeboten wird).

# 14 MINDESTANFORDERUNGEN

Die minimalen/empfohlenen Anforderungen an das Terminal sind die Folgenden:

| Mindestanforderungen                    | Empfohlene Anforderungen                                                                                  |
|-----------------------------------------|----------------------------------------------------------------------------------------------------|
| Android-Version: 5.0 Ice Cream Sandwich | Android-Version: 6.0 Lollipop oder höher                                                                  |
| RAM-Speicher: 1 GB                      | RAM-Speicher: 2 GB oder höher                                                                             |
| Interner Speicher: 8 GB                 | Interner Speicher: 16 GB oder höher                                                                       |
| Touchscreen 4"                          | Touchscreen 5" oder höher                                                                                 |
| Bluetooth 3.0                           | Bluetooth 4.0 oder höher                                                                                  |
| Mobildaten 3G                           | Mobildaten 4G (Sie können Geräte mit WLAN<br>verwenden, wenn Sie einen WLAN-Router im<br>Fahrzeug haben). |